# HBK 2255 Schallpegelmesser mit einer App **Erste Schritte**

# Was Sie benötigen

#### Im Karton enthalten:

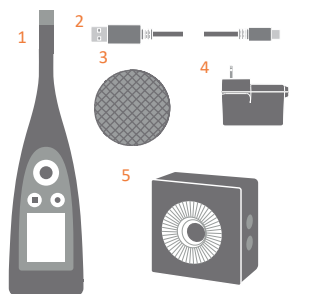

- 1) HBK 2255 Schallpegelmesser
- 2) USB-Kabel AO-0821
- 3) Windschirm UA-1650
- 4) Netzteil
- 5) Schallkalibrator Typ 4231 (wenn mit Schallpegelmesser bestellt)

OR-Code<sup>®</sup> für Downloads scannen:

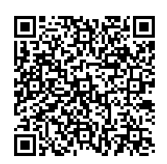

#### Nicht im Karton enthalten:

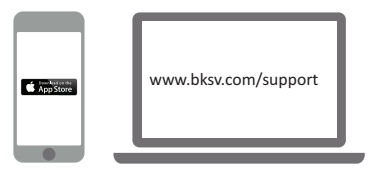

iPhone® mit einer oder mehreren installierten mobilen Apps\*

(\* aus dem App Store installieren)

PC mit Internet und einer oder mehreren installierten Desktop-Apps\* (\* von bksv.com installieren)

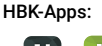

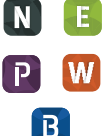

- Noise Partner
- · Building Acoustics
- Enviro Noise
- Product Noise Work Noise
- Exhaust Noise

# Über den Schallpegelmesser

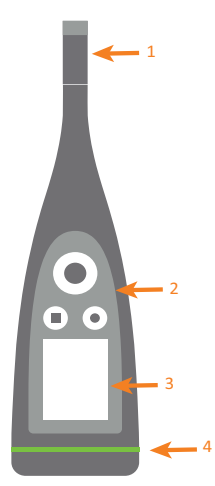

- 1) Mikrofon/Vorverstärker-Paar 2) Bedienelemente:
  - Image: Image: Imag um durch Menüs und Anzeigen zu blättern
  - drücken, um auszuwählen/zu bestätigen
  - . ( ) drücken, um Messung zu starten/pausieren
  - drücken, um Messung zu stoppen/zurückzusetzen
- Display
- 4) Status-LED

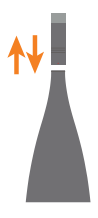

Um das Mikrofon/Vorverstärker-Paar auszutauschen, am geriffelten Bereich im unteren Teil des Vorverstärkers festhalten:

- Zum Trennen vom Schallpegelmesser wegziehen
- Zum Verbinden in den Schallpegelmesser schieben

Beim Austauschen nicht an anderen Bereichen des Vorverstärkers festhalten.

Beim Verbinden beachten:

- Die Riffel am Vorverstärker
- · Der rote Punkt soll mit der roten Markierung am Schallpegelmesser übereinstimmen

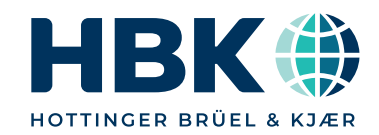

### Führen Sie eine Testmessung aus

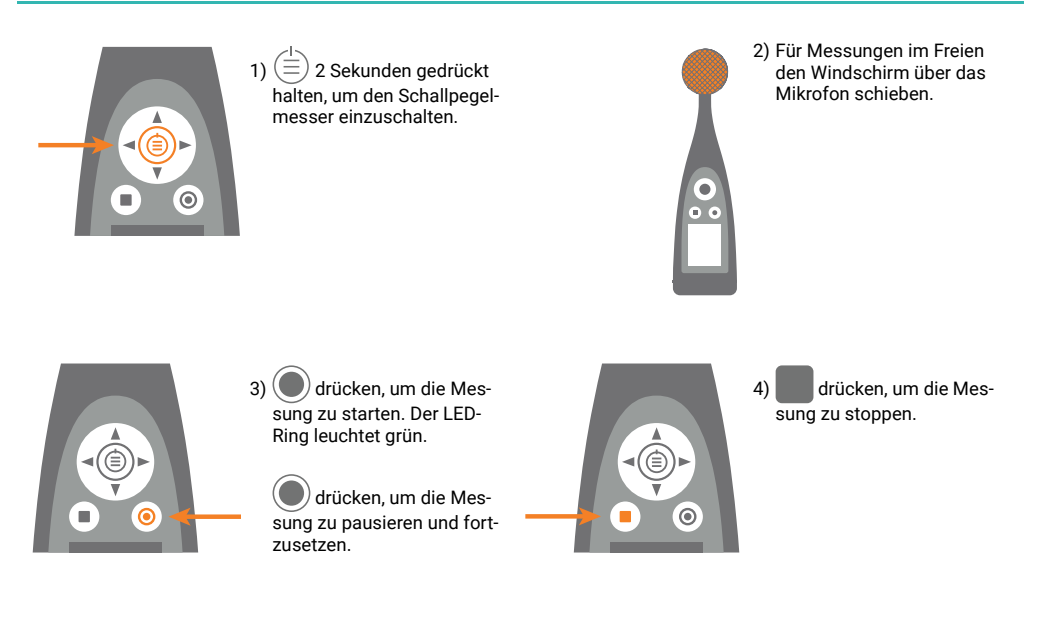

### Führen Sie einen Kalibriercheck aus

Dafür sorgen, dass der Schallpegelmesser nicht misst und der Windschirm entfernt ist.

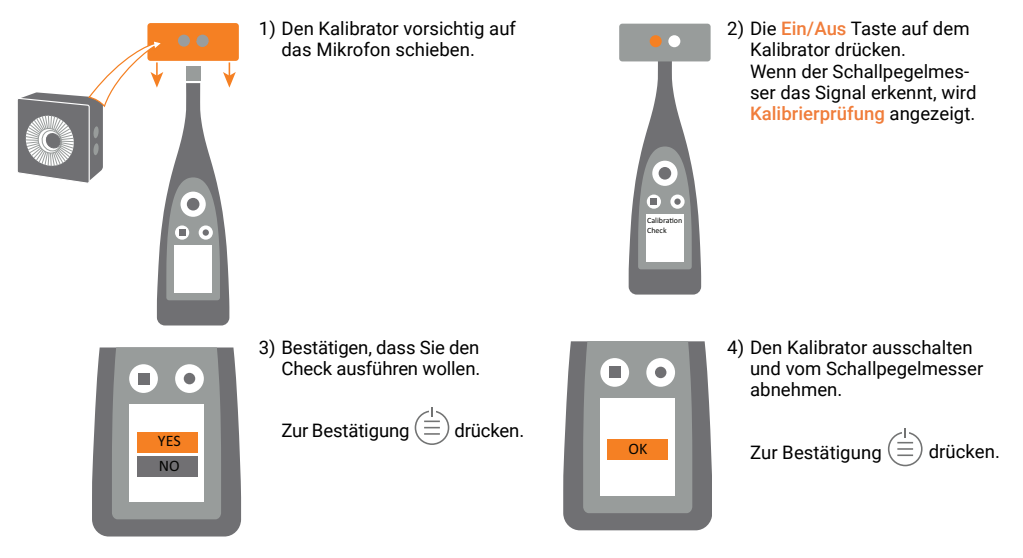

# Verbinden Sie die App mit dem Schallpegelmesser

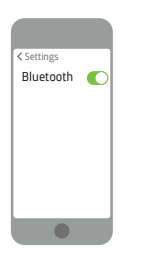

1) Bluetooth<sup>®</sup> auf Ihrem Gerät aktivieren.

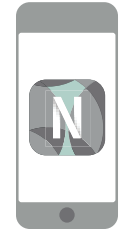

2)Ihre App öffnen.

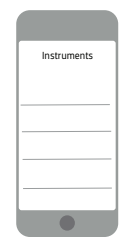

3) Der App erlauben, den Ortungsdienst und das Mikrofon des Mobilgeräts zu benutzen.

Wi-Ei Modo

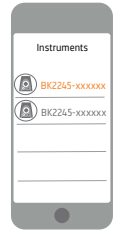

4)Schallpegelmesser für Verbindung wählen.

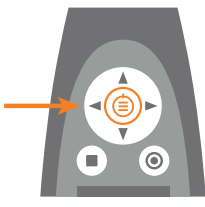

5)Auswahl am Schallpegelmesser bestätigen.

### Konfigurieren Sie den Schallpegelmesser

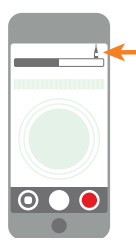

 Auf das grüne Schallpegelmesser-Symbol tippen, um das Menü zu öffnen.

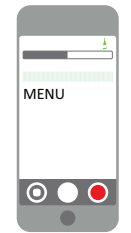

- 2) Wählen Sie im Menü:
- Systemeinstellungen: um regionale, Energiespar- und

6)Den Wi-Fi Modus wählen.

- Netzwerkeinstellungen festzulegen • Anzeigeeinstellungen: um Bildschirm- und
- Anzeigeeinstellungen anzupassen • Messeinstellungen: um
- Steuerungseinstellungen sowie Eingangs- und Messparameter festzulegen

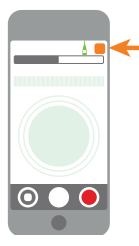

- Auf das App-Symbol oder ?\* tippen, um Hilfe zu öffnen und mehr über den Schallpegelmesser und seine Bedienung zu erfahren.
- \* Tippen Sie auf ? in Work Noise Partner.

### Steuern Sie die Messung

#### Am Schallpegelmesser:

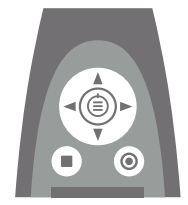

#### Aufwärts/Abwärts scrollen

A V drücken, um Anzeigen zu durchlaufen

Links/Rechts scrollen

, b drücken, um Parameter zu durchlaufen

Stopp/Reset Drücken, um zu stoppen. Nochmals drücken. um zurückzusetzen

#### Start/Pause

Drücken, um zu starten. Nochmals drücken, um zu pausieren

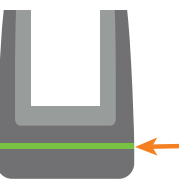

#### Status-LED

- · Grün (konstant): Messuna: Kalibrierung läuft
- Gelb (pulsiert langsam): Inaktiv
- Gelb (pulsiert schnell): Pausiert
- Rot (pulsiert schnell): Momentane Übersteuerung
- · Violett (konstant): Festgehaltene Übersteuerung

#### Am Mobilgerät mit HBK App:

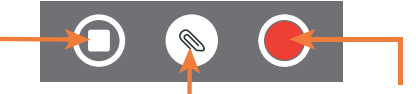

#### Stopp/Reset

Wischen, um zu stoppen. Antippen, um die Messung zurückzusetzen

#### Anmerkung hinzufügen Antippen, um das Menüzuöffnen. Zwischen Antippen, um zu starten. Wischen, um Notiz, Video, Foto oder Stimme wählen

#### Start/Pause

die Messung zu pausieren

### Nach der Messung

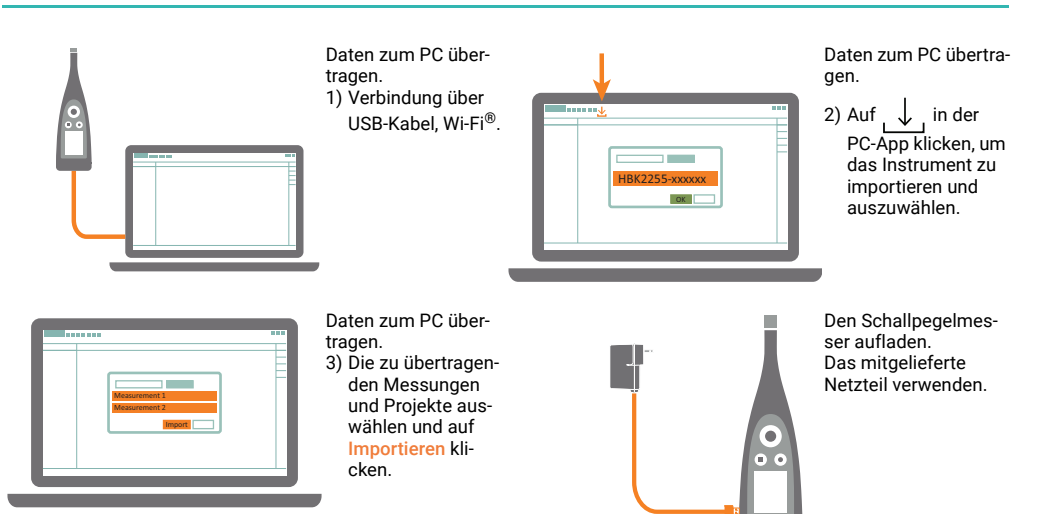

www.bksv.com/2255

BR1905-11

###